# EMu Release Notes ADO Reports

EMu 5.0

**Document Version 1** 

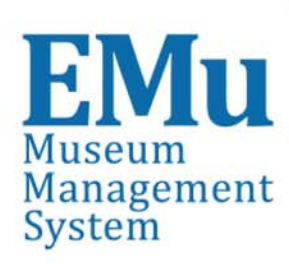

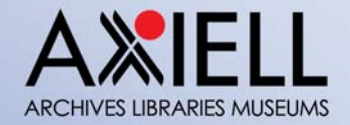

alm.axiell.com © 2016 All rights reserved

## Contents

| SECTION | 1 | ADO Reports                                                                                                    | 1       |
|---------|---|----------------------------------------------------------------------------------------------------|---------|
|         |   | Note                                                                                                    | 1       |
| SECTION | 2 | Crystal Reports                                                                                                    | 3       |
|         |   | How to create a Crystal ADO Report<br>How to modify a Crystal Report to use ADO instead of ODBC                         | 3<br>12 |
| SECTION | 3 | Microsoft Excel                                                                                                    | 23      |
|         |   | How to create an Excel Report using the ADO RecordSet<br>How to create an Excel Report with nested tables using the ADO | 23      |
|         |   | RecordSet                                                                                                    | 35      |
| SECTION | 4 | Registry entries                                                                                                    | 41      |
|         |   | Index                                                                                                    | 43      |

#### SECTION 1

## **ADO Reports**

Report generation and performance have been improved with EMu 5.0 and it is now possible to report directly to an Open Database Connectivity (ODBC) data source and to an ActiveX Data Objects (ADO) RecordSet object, bypassing the ODBC filtering process.

The new report options are:

- Crystal Reports: report directly in ODBC format, bypassing the ODBC filtering process.
- Crystal ADO: report using ADO RecordSets for Crystal (which are accessible via Crystal's ADO connector).
- Microsoft ADO: report using ADO RecordSets for Microsoft products.

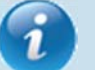

Crystal and Microsoft reports (Excel, Power Point and Word) which currently connect to an ODBC data source can be modified to use an ADO RecordSet.

It remains possible to create reports by connecting directly to an ODBC data source.

#### Note

This document assumes familiarity with Report creation in EMu. Full details about Report Creation are available in the EMu Help: **Working with EMu records>Reports**.

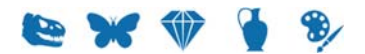

#### SECTION 2

## **Crystal Reports**

Creating a Crystal Report using the new ADO RecordSet is similar to creating a Crystal report with a direct ODBC connection. The main differences are in selecting the data source. This document describes the differences.

### How to create a Crystal ADO Report

In EMu:

2.

1. Search for or otherwise list a group of records on which to report.

1

When designing a Crystal ADO report the records in your initial record set must have a value in each field to be included in the report. If not, the field name will not appear in the list of available columns. Once the report is defined, it does not matter if a record does not have values in every field included in the report.

- Click **Reports** in the Tool bar to display the Reports box.
- 3. Click New... in the Reports box. The Report Properties box displays.
- 4. Enter a descriptive name for the Report in the top text field.
- 5. Select Crystal ADO Report from the *Type* drop list:

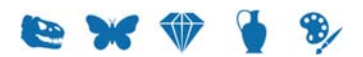

|                    | Report Properties                        | ×   |
|--------------------|------------------------------------------|-----|
| Report Type        | Fields   Sort Order   Options   Security |     |
| Tr                 | otals Exercise 5(Gerard)                 |     |
| Type:              | Crystal ADO Report                       | ] [ |
| Language:          | All Languages                            | ]   |
|                    | 🔲 Use Display Order                      |     |
| Report File:       | Download                                 |     |
| Size:<br>Modified: | Upload                                   |     |
|                    |                                          |     |
|                    |                                          |     |
|                    |                                          |     |
|                    |                                          |     |
|                    | VOK X Cancel ? He                        | qle |

6. On the Fields tab, add the fields to be included in the report. In this example the fields selected are:

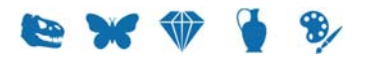

| Report Properties ×                                                                                                    |
|----------------------------------------------------------------------------------------------------|
| Report Type Fields Sort Order Options Security                                                                                                    |
| Totals Exercise 5 (Gerard)                                                                                                    |
| Image: Second state     Image: Second state     Image: Second state <tr< td=""></tr<> |
|                                                                                                    |
| Add Remove Clear                                                                                                    |
| ✓ OK X Cancel ? Help                                                                                                    |

Note that a group was created using the **Create Group b**utton.

to run the report

- 7. Make changes on the other tabs as required. See the EMu Help for details about setting a sort order, sort options, and security.
- V OK 8. Click

The new report is added to the Reports box.

Report All .. In the Reports box, select the new report and click 9. for the first time.

A message will display indicating that your report does not exist on the server. This is to be expected as the report has not yet been built in Crystal Reports:

|     | KE EMu                                                                      |  |
|-----|-----------------------------------------------------------------------------|--|
|     | A report file has not been specified.<br>Do you want to start a new report? |  |
| 10. | Click Yes                                                                   |  |

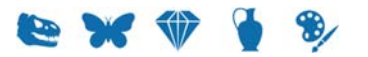

An xml file is generated and saved with the data from your record set. The location of this file can vary, but typically it can be found in:

C:\Users\[your username]\AppData\Local\KESoftware\Reports\e[module name]

For example, a report run in the Parties module, will save the xmldata file to:

C:\Users\[your

username]\AppData\Local\KESoftware\Reports\eparties

The Crystal Reports Designer application will open.

11. On the Start Page of the Crystal Reports Designer, select **Blank Report** under the New Reports heading

-0R-

Select **File>New>Blank Report** in the Menu bar.

The Database Expert box displays:

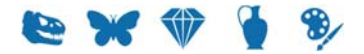

|                                                                                                    | Database Expert                              |             |
|----------------------------------------------------------------------------------------------------|----------------------------------------------|-------------|
| sta                                                                                                    |                                              |             |
| Browse the data source for the tables you want to<br>Note: to edit the alias for a table, select the table in the 'Selev<br>ress the F2 kev) | add.<br>:ted Tables' tree and click on it or |             |
| Available Data Sources:                                                                                                    | Selected Tables:                             |             |
| Current Connections  Favorites  History  Karate New Connection                                                                               | >                                            |             |
|                                                                                                    | >>                                           |             |
|                                                                                                    | <<br><<                                      |             |
|                                                                                                    |                                              |             |
|                                                                                                    |                                              |             |
|                                                                                                    |                                              |             |
|                                                                                                    |                                              |             |
|                                                                                                    |                                              |             |
|                                                                                                    |                                              |             |
|                                                                                                    |                                              |             |
|                                                                                                    |                                              |             |
|                                                                                                    |                                              |             |
|                                                                                                    |                                              | OK Cancel H |

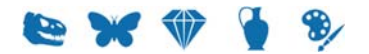

| ata Browse the data source for the tables you want to add. Note: to eth the alies for a table, select the table in the 'Selected Tables' tree and click on it or press the F2 key) Available Data Sources:                                                                                                    |                                                                                                    | Database Expert                                                         | _ 🗆 |
|----------------------------------------------------------------------------------------------------|----------------------------------------------------------------------------------------------------|-------------------------------------------------------------------------|-----|
| Wate: to edit he alias for a table, select the table in the 'Selected Tables' tree and click on it or rests the f2 key)       Selected Tables:         yailable Data Sources:       Selected Tables:         Current Connections       >         Favorites       >>         History       >>         Create New Connection       >>         Create New Connection       >>         Create New Connection       >>         Create New Connection       >>         Create New Connection       >>         Create New Connection       >>         Create New Connection       >>         Create New Connection       >>         Create New Connection       >>         Create New Connection       >>         Create New Connection       >>         Create New Connection       >>         Create New Connection       >>         Create New Connection       <         Create New Connection       <         Mattow Admin          Create New Connection       <         Mattow Admin          Collabor Admin          Collabor Admin          Collabor Admin          Public Folder Admin |                                                                                                    |                                                                         |     |
| ⊕ 🛄 Universes<br>⊕ 🛄 XML                                                                                                    | >wese the data source for the tables you want to add.         te: to edit the alias for a table, select the table in the 'Selected Tables' tree and as the F2 key)         aliable Data Sources:         Current Connections         Favorites         Correct New Connection         Cast New Connection         Cast New Connec | d click on it or  Selected Tables:  C C C C C C C C C C C C C C C C C C |     |

The following screen will display:

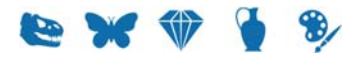

|                                       | ADO.NET (XML) | _  |
|---------------------------------------|---------------|----|
| Connection<br>Please enter connection | n information |    |
| <u>F</u> ile Path :                   |               | [] |
| Use Classes from Project:             |               |    |
| Class Name:                           |               | ×  |
| Use DataSet from Class:               |               |    |
|                                       |               |    |
|                                       |               |    |
|                                       |               |    |
|                                       |               |    |
|                                       |               |    |
|                                       |               |    |
|                                       |               |    |

Click the button beside the *File Path* field to locate and select the xmldata.xml file created when the report was first run (Step 9).

See Step 10 for details of the location of the  $\tt xmldata.xml$  file.

14. Click **Finish** to return to the Database Expert:

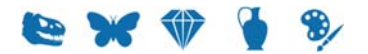

|                                                                                                    | Database Ex            | pert             |    |           |
|----------------------------------------------------------------------------------------------------|------------------------|------------------|----|-----------|
| ta                                                                                                    |                        |                  |    |           |
| sta<br>Srowse the data source for the tables you want to add.<br>Note: to edit the alias for a table, select the table in the 'Selected Tables' ress the F2 key)<br>yvaliable Data Sources:<br>Greate New Connection<br>Access/Excel (DAO)<br>Access/Excel (DAO)<br>Cataloge (DAO)<br>Cataloge (DAO)<br>Cataloge (D | The and click on it or | Selected Tables: |    |           |
|                                                                                                    |                        |                  |    |           |
|                                                                                                    |                        |                  |    |           |
|                                                                                                    |                        |                  | ОК | Cancel He |

Group 1 contains values from fields that we grouped in the EMu report in this example (see Step 6). These fields are tables of values (they can hold more than one value). This data needs to be added to our report using a sub-report (see the EMu Help for details).

Field values from the Catalog are contained in the table called row.

15. Select **row** and add it to the *Selected Tables* pane:

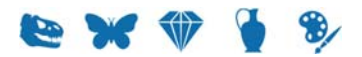

|                                                                                              | Database Expert                 |             |
|----------------------------------------------------------------------------------------------|---------------------------------|-------------|
| ta                                                                                           |                                 |             |
| howse the data source for the tables you want to add.                                        |                                 |             |
| Note: to edit the alias for a table, select the table in the 'Selected T<br>ress the F2 key) | Tables' tree and click on it or |             |
| vailable Data Sources:                                                                       | Selected Tables:                |             |
| Connections                                                                                  |                                 |             |
| Favorites                                                                                    | row                             |             |
| History                                                                                      |                                 |             |
| - Create New Connection                                                                      |                                 |             |
| Access/Excel (DAO)                                                                           | >>                              |             |
| ado.net (XML)                                                                                |                                 |             |
|                                                                                              |                                 |             |
| 🖻 - 🥦 xml                                                                                    | <                               |             |
| - Attribute Type                                                                             | <<                              |             |
| - 🛄 data                                                                                     |                                 |             |
| - e datatype                                                                                 |                                 |             |
|                                                                                              |                                 |             |
| extends                                                                                      |                                 |             |
|                                                                                              |                                 |             |
| C Schema                                                                                     |                                 |             |
|                                                                                              |                                 |             |
| Exchange 5.5 Message Tracking Log                                                            |                                 |             |
| - Exchange Message Tracking Log                                                              |                                 |             |
| Legacy Exchange                                                                              |                                 |             |
| 🗄 🦳 Mailbox Admin                                                                            |                                 |             |
| ODBC (RDO)                                                                                   |                                 |             |
| 🗊 - 🧰 Olap                                                                                   |                                 |             |
| OLE DB (ADO)                                                                                 |                                 |             |
| Outlook/Exchange                                                                             |                                 |             |
| Public Folder ACL                                                                            |                                 |             |
| Public Folder Admin                                                                          |                                 |             |
| Public Folder Replica                                                                        |                                 |             |
|                                                                                              |                                 |             |
|                                                                                              |                                 |             |
|                                                                                              |                                 |             |
| in the productly                                                                             |                                 |             |
|                                                                                              |                                 |             |
|                                                                                              |                                 |             |
|                                                                                              |                                 |             |
|                                                                                              |                                 | OK Cancel H |

16. Click OK

The Crystal Report Designer displays, ready for you to design your Crystal report. See the EMu Help for details of designing a Crystal Report.

It is important not to move the xmldata.xml file as this will cause problems when sharing the report with other users.

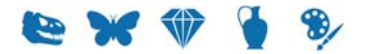

### How to modify a Crystal Report to use ADO instead of ODBC

To modify a Crystal Report to use ADO rather than ODBC:

- Open the Report Properties dialog for the report. This example uses the default report List (A4).
- 2. Select **Crystal ADO Report** from the Type drop list:

|              | Report Properties                   |           | x   |
|--------------|-------------------------------------|-----------|-----|
| Report Type  | Fields   Sort Order   Options   Sec | urity     |     |
| u 🔛          | st (A4)                             |           |     |
| Type:        | Crystal ADO Report                  | _         |     |
| Language:    | English                             | -         | ·   |
|              | 🔲 Use Display Order                 |           |     |
|              |                                     |           |     |
| Report File: | ListA4AA.rpt                        | Download  |     |
| Size:        | 89.5 Kb                             | Upload    |     |
| Modified:    | Mon Nov 16 21:09:13 2015            |           | -   |
|              |                                     |           |     |
|              |                                     |           |     |
|              |                                     |           |     |
|              |                                     |           |     |
|              |                                     |           |     |
|              | VOK X Canc                          | el 🦪 🖓 He | elp |

The fields for this report are:

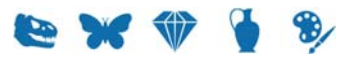

| Report Properties ×                                                                                                    |
|----------------------------------------------------------------------------------------------------|
| Report Type Fields Sort Order Options Security                                                                                                    |
| List (A4)                                                                                                    |
| 🔒 🖓 📑 🚔 📭 🗣 🖡                                                                                                    |
| <ul> <li>Internal Record Number</li> <li>Inventory No: (Inventory Details)/Accession No: (Access</li> <li>CreatorDetails</li> <li>Creator's Name</li> <li>Creator</li> <li>Level 1: (Time / Style / Movement)/Level 1: (Cultura</li> <li>Level 2: (Time / Style / Movement)/Level 2: (Cultura</li> <li>Level 3: (Cultural Origin)</li> <li>Level 4: (Cultural Origin)</li> <li>Level 5: (Cultural Origin)</li> <li>Title: (Designation)/Main Title: (Title)/Main Title: (Title Designation)</li> </ul> |
| < >                                                                                                    |
| Add Remove Clear                                                                                                    |
| ✓ OK X Cancel ? Help                                                                                                    |

Two tables are generated in this report.

3. Click and run the report.

Crystal will create the ADO record set and the following error will display:

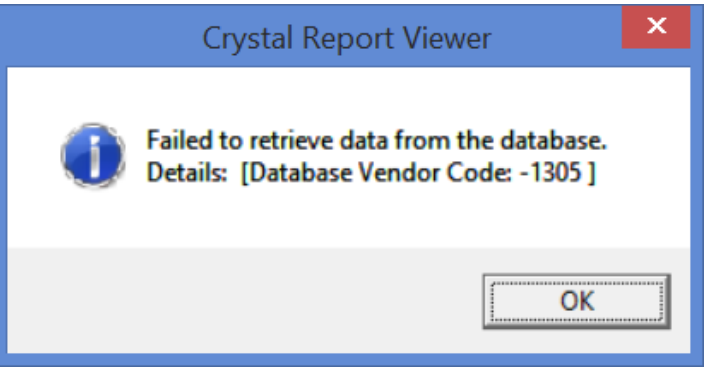

 Open the Crystal report in the Crystal Report Designer and select the Database>Set Datasource Location menu option.
 The Set Datasource Location dialog will display.

The Set Datasource Location dialog will display:

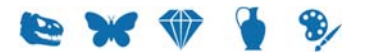

| ţ                                                                                                    | Set Datasource Location                                                    |                     | 2         |
|----------------------------------------------------------------------------------------------------|----------------------------------------------------------------------------|---------------------|-----------|
| Change the location of the dat<br>eplace it with. Then click Upo<br>Current Data Source:                                                                                                    | a source by selecting the current database (or table) and choosin<br>date. | ng the database (or | table) to |
| Properties     Properties     P     | ue                                                                         |                     |           |
| leplace with:<br>⊕- ☐ Current Connections<br>⊕- ☐ Favorites<br>⊕- ☐ History                                                                                                    |                                                                            |                     | Update    |
| ianiania in the termination of the termination of termination of termination of terminatio of termination of termination of termi | ion                                                                        |                     |           |
|                                                                                                    |                                                                            |                     |           |

5. Select **Create New Connection** in the *Replace with* pane and click beside **ADO.NET (XML)**.

The following screen will display:

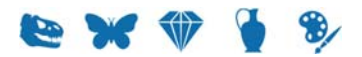

|                                       | ADO.NET (XML) | ×    |
|---------------------------------------|---------------|------|
| Connection<br>Please enter connection | information   |      |
| <u>F</u> ile Path :                   |               |      |
| Use Classes from Project:             |               |      |
| <u>C</u> lass Name:                   |               | ×    |
| U <u>s</u> e DataSet from Class:      |               |      |
|                                       |               |      |
|                                       |               |      |
|                                       |               |      |
|                                       |               |      |
|                                       |               |      |
|                                       |               |      |
| < <u>B</u> ack <u>N</u> ext :         | Finish Cancel | Help |

6. Click the button beside the *File Path* field to locate and select the xmldata.xml file created when the report was run.

The location of this file can vary, but typically it can be found in:

```
C:\Users\[your username]\AppData\Local\KESoftware\Reports\e[module name]
```

For example, a report run in the Parties module, will save the xmldata file to: C:\Users\[your

username]\AppData\Local\KESoftware\Reports\eparties

7. Click Finish

You are returned to the Set Datasource Location dialog:

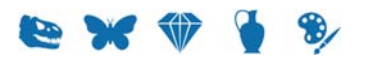

| Set Datasource Location                                                                                                    |                   | ×              |
|----------------------------------------------------------------------------------------------------|-------------------|----------------|
| Change the location of the data source by selecting the current database (or table) and choosin replace it with. Then click Update.                                                                                                    | g the database (c | rtable) to     |
| <ul> <li>■ report</li> <li>■ Properties</li> <li>■ @ ecatalog_csv</li> <li>■ @ Subreports</li> <li>■ Mu Catalogue</li> <li>■ Mu Catalogue</li> <li>■ Properties</li> <li>■ @ CreatorD_csv</li> </ul>                                                                                                    |                   |                |
| Replace with:                                                                                                    |                   |                |
| Current Connections     Favorites     Greate New Connection     Access/Excel (DAO)     Greate New Connection                                                                                                    | ^                 | <u>U</u> pdate |
| Make New Connection                                                                                                    |                   |                |
| Galaype     Galaype     G |                   |                |
|                                                                                                    | Close             | Help           |

Next it is necessary to map fields from the old ODBC data source to the new ADO RecordSet.

In this example there are two tables to map and one sub-report.

8. To map the old ODBC Catalog fields to the new Catalog table, click **ecatalogue\_csv** in the *Current Data Source* pane and then click the **row** table in the *Replace with* pane.

The Update button will be enabled.

9. Click the **Update** button and the Map Fields dialog will display:

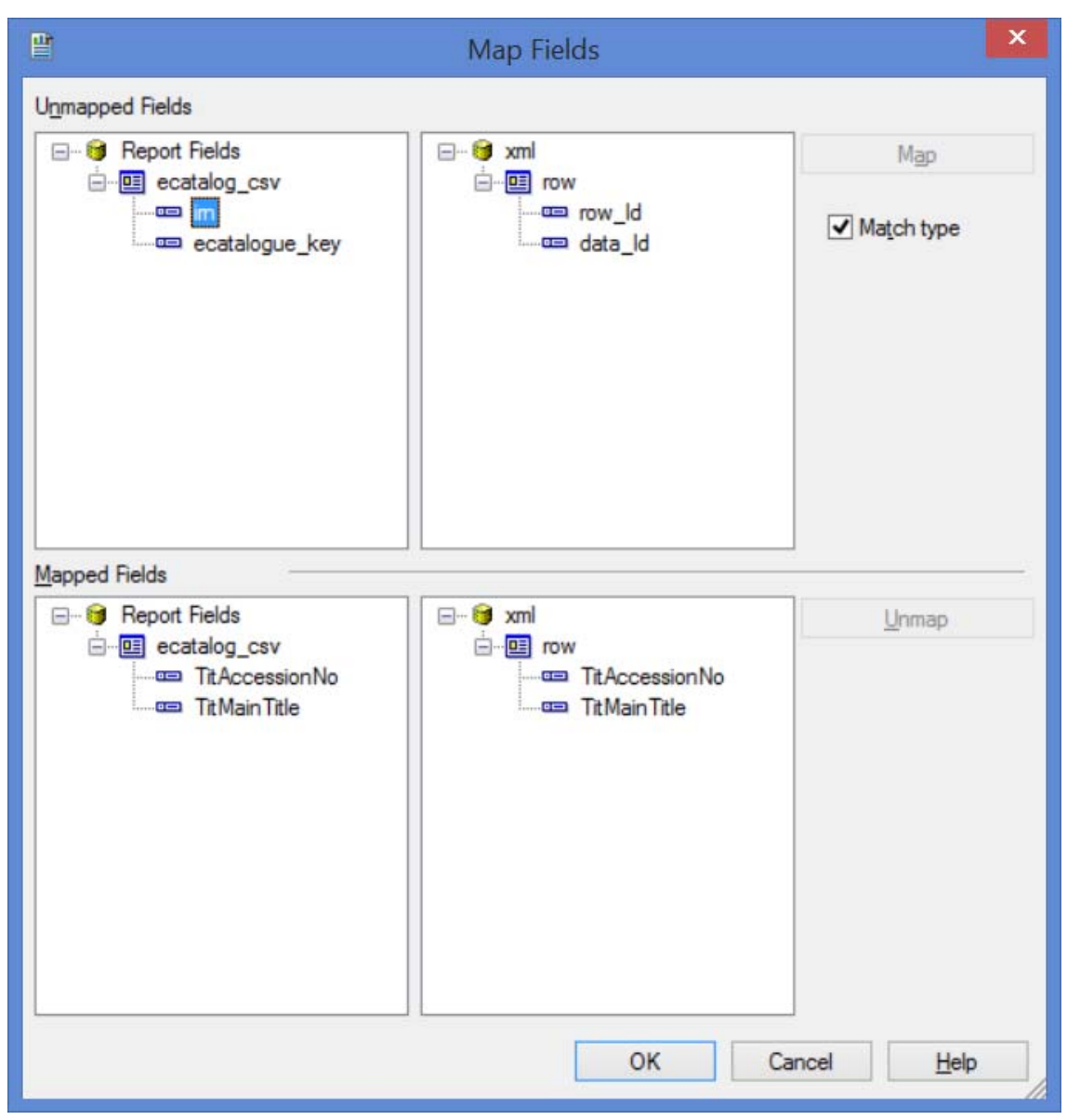

Fields with the same name will be mapped automatically.

10. Uncheck the **Match type** check box to reveal more fields in the *Unmapped Fields* pane:

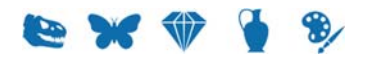

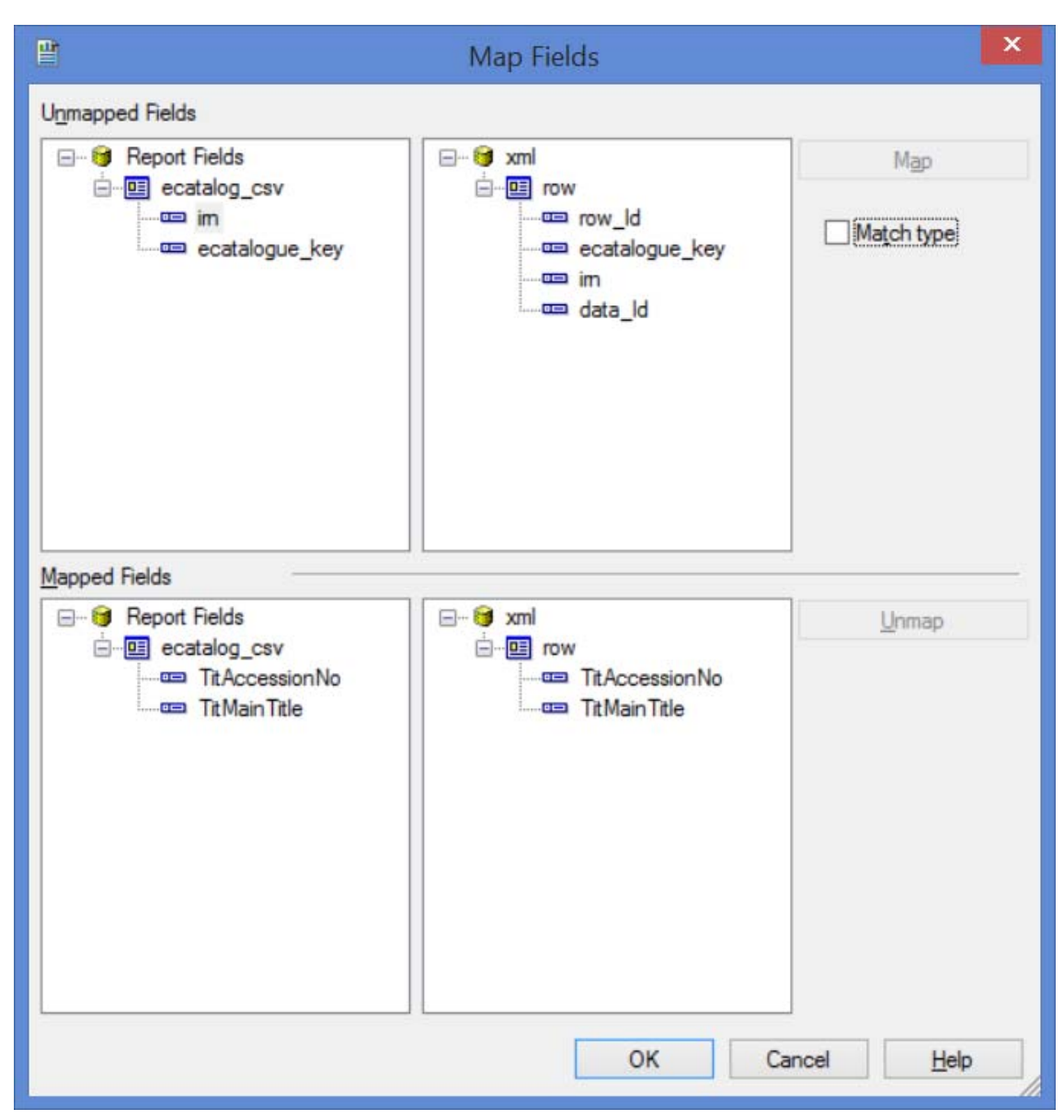

11. Complete mapping fields in the Unmapped Fields pane. In this example we map ecatalogue\_key to ecatalogue\_key and irn to irn by selecting both fields to map and clicking the Map button. Once mapped, fields will be moved to the Mapped Fields pane:

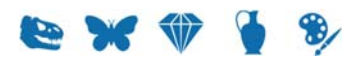

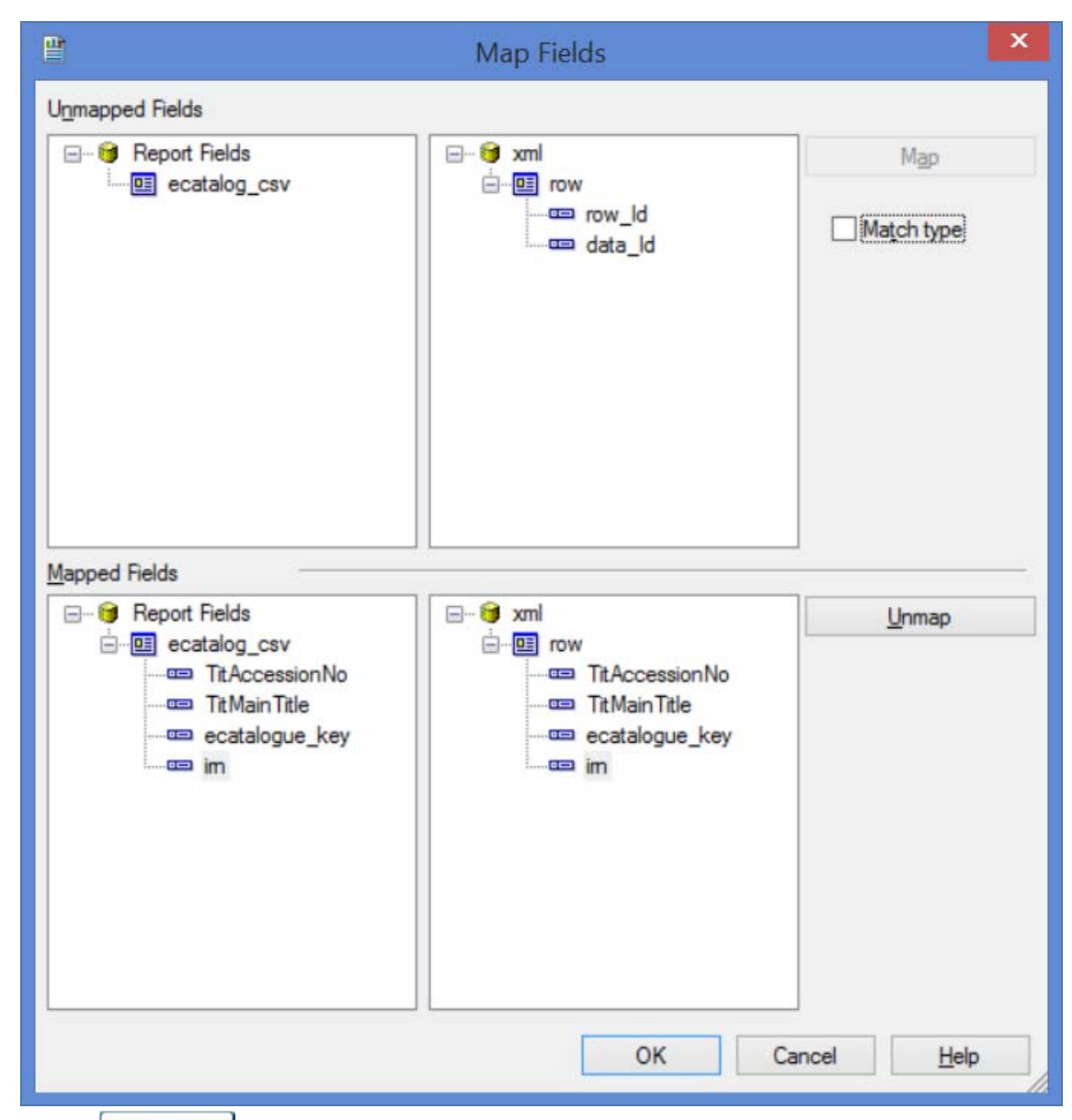

12. Click when all fields are mapped.

You are returned to the Set Datasource Location dialog.

13. Repeat the mapping process for all fields (in this example, mapping fields in the CreatorD\_csv table to the ADO table CreatorDetails):

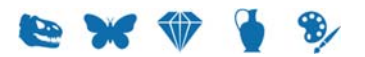

| Set Datasource Location                                                                                                    |                    | ×              |
|----------------------------------------------------------------------------------------------------|--------------------|----------------|
| Change the location of the data source by selecting the current database (or table) and choosing<br>replace it with. Then click Update.                                                                                                    | ) the database (or | table) to      |
| report     report     |                    |                |
| Current Connections  Favorites  Greate New Connection  Access/Excel (DAO)  ADO.NET (XML)  Make New Connection  Attribute Type  Attribute Type  CreatorDetails  CreatorDetails |                    | <u>U</u> pdate |
| Comma     Schema     Database Files     Exchange 5.5 Message Tracking Log                                                                                                    | Close              | Help           |

14. Once all fields have been remapped in all tables click **Close**.

You are returned to the Crystal design window.

If you refresh report data at this stage and you have a sub-report object, you will probably receive an error regarding sub-report links, e.g.:

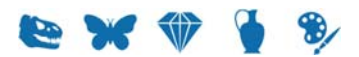

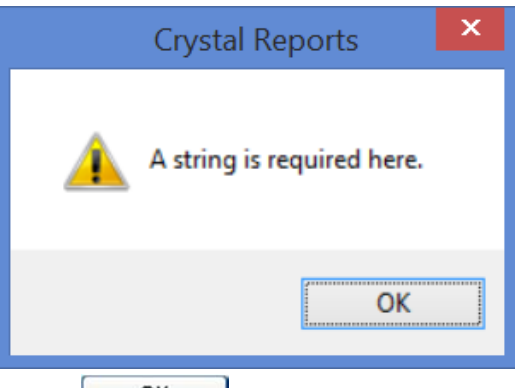

Click to open the Record Selection Formula Editor. Change the link key field used by the old ODBC table to the link key field referenced by the ADO RecordSet:

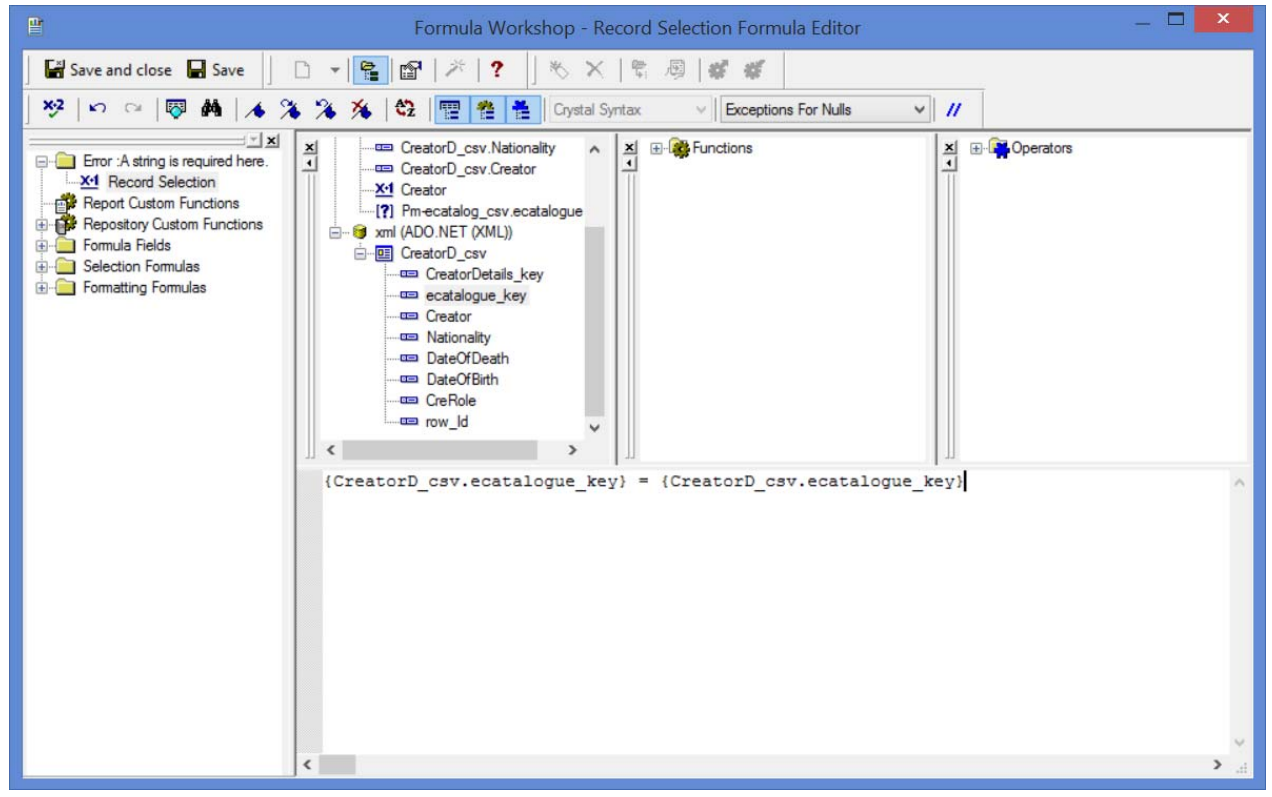

The report should now work correctly.

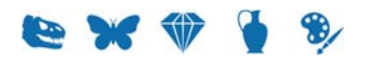

#### $S \hbox{ E C T I O N } 3$

## **Microsoft Excel**

The following examples demonstrate how to create a basic Excel report using VBA. Please note that it is not the intention of this document to teach VBA.

Excel 2013 was used to create these reports.

## How to create an Excel Report using the ADO RecordSet

With ODBC data sources there is an option in Excel to open a connection without writing Visual Basic code. This is not the case when making a connection to an ADO record set and it is necessary to write VB code.

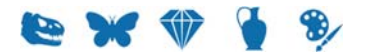

#### Step 1: Create a new report in EMu

This first example is a simple report on single value fields from the Catalog module. The VBA code provided in this example will automatically populate headings and row data for each column selected.

In EMu:

- 1. Search for or otherwise list a group of records on which to report.
- 2. Click **Reports** in the Tool bar to display the Reports box.
- 3. Click New... in the Reports box. The Report Properties box displays.
- 4. Enter a descriptive name for the Report in the top text field.
- 5. Select Microsoft ADO Report from the *Type* drop list:

|                                                | Report Properties    |  |  |  |  |  |  |  |  |  |
|------------------------------------------------|----------------------|--|--|--|--|--|--|--|--|--|
| Report Type Fields Sort Order Options Security |                      |  |  |  |  |  |  |  |  |  |
| ×.                                             | New Excel Report     |  |  |  |  |  |  |  |  |  |
| Type:                                          | Microsoft ADO Report |  |  |  |  |  |  |  |  |  |
| Language:                                      | All Languages 🗨      |  |  |  |  |  |  |  |  |  |
|                                                | Use Display Order    |  |  |  |  |  |  |  |  |  |
| Report File:<br>Size:<br>Modified:             | Download<br>Upload   |  |  |  |  |  |  |  |  |  |
|                                                | ✓ OK X Cancel ? Help |  |  |  |  |  |  |  |  |  |

6. On the **Fields** tab, add the fields to be included in the report. Fields selected in this example are:

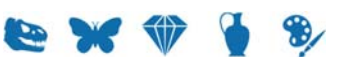

| Report Properties ×                                                                                                    |
|----------------------------------------------------------------------------------------------------|
| Report Type Fields Sort Order Options Security                                                                                                    |
| New Simple Excel ADO Report                                                                                                    |
| 🔒 🙀 📑 🖶 🖣 🖓 🗛                                                                                                    |
| <ul> <li>Internal Record Number</li> <li>Object Type: (Object Details)</li> <li>Denomination: (Designation)/Object Category: (Object Details)</li> <li>Object Status: (Object Details)</li> <li>Title: (Designation)/Main Title: (Title)/Main Title: (Title De Date Created: (Creator / Dating)/Date Created: (Creation</li> <li>Summary Data</li> </ul> |
| < >                                                                                                    |
| Add Remove Clear                                                                                                    |
| ✓ OK X Cancel ? Help                                                                                                    |

- Make changes on the other tabs as required.
   See the EMu Help for details about setting a sort order, sort options, and security.
- 8. Click

The new report is added to the Reports dialog box.

9. Select the new report and click **Report Al.** to run the report for the first time. A message will display indicating that your report does not exist on the server. This is to be expected as the report has not yet been built in Excel:

| KE EMu             |                                                             |
|--------------------|-------------------------------------------------------------|
| A report<br>Do you | file has not been specified.<br>want to start a new report? |
| Yes                | №                                                           |
|                    |                                                             |

10. Click An xml file is generated and saved with the

An xml file is generated and saved with the data from your record set. The location of this file can vary, but typically it can be found in:

C:\Users\[your username]\AppData\Local\KESoftware\Reports\e[module

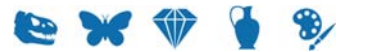

#### name]

For example, a report run in the Parties module, will save the xmldata file to: C:\Users\[your

username]\AppData\Local\KESoftware\Reports\eparties
Microsoft Excel will open with a blank worksheet as follows:

| XI         | 5-   | ¢•••                  |          |              |          |       | B       | ook1 - Excel           |                       |                          |                       |          |                 | ? 📧                         | - 5    | ×      |
|------------|------|-----------------------|----------|--------------|----------|-------|---------|------------------------|-----------------------|--------------------------|-----------------------|----------|-----------------|-----------------------------|--------|--------|
| FILE       | HC   | INSE                  | RT PAG   | E LAYOUT     | FORMULAS | DATA  | REVIEW  | VIEW                   | DEVELOPE              | R                        |                       |          |                 | George                      | Calder | rara * |
|            | * .  | Calibri               | - 11 -   | A A =        | = = *    | ·- P  | General | ÷                      | ₽                     | 5                        |                       | Delete * | Σ - Α.          | T H                         |        |        |
| Paste<br>* | *    | в <u>г</u> <u>ч</u> - | 1 - 2    | • <u>A</u> • | 5 Z Z 6  | :# ₫• | \$ - %  | 00. 0<br>0.↓ 00.       | Conditio<br>Formattin | nal Format<br>ng * Table | as Cell<br>• Styles • | Format • | ✓ Sort<br>Filte | t & Find &<br>er * Select * |        |        |
| Clipboar   | rd G |                       | Font     | 5            | Alignme  | int 5 | Nur     | nber 5                 |                       | Styles                   |                       | Cells    | Ed              | iting                       |        | ^      |
| H2         |      | - E 2                 | × v      | fx           |          |       |         |                        |                       |                          |                       |          |                 |                             |        | ۷      |
|            | A    | В                     | С        | D            | E        | F     | G       | Н                      | 1                     | J                        | К                     | L        | М               | N                           | 0      | -      |
| 1          |      |                       |          |              |          |       |         |                        |                       |                          |                       |          |                 |                             |        |        |
| 2          |      |                       |          |              |          |       |         |                        |                       |                          |                       |          |                 |                             |        | _      |
| 3          |      |                       |          |              |          |       |         |                        |                       |                          |                       |          |                 |                             |        | _      |
| 5          |      |                       |          |              |          |       |         |                        |                       |                          |                       |          |                 |                             |        |        |
| 6          |      |                       |          |              |          |       |         |                        |                       |                          |                       |          |                 |                             |        |        |
| 7          |      |                       |          |              |          |       |         |                        |                       |                          |                       |          |                 |                             |        |        |
| 8          |      |                       |          |              |          |       |         |                        |                       |                          |                       |          |                 |                             |        | _      |
| 9          |      |                       |          |              |          |       |         |                        |                       |                          |                       |          |                 |                             |        |        |
| 11         |      |                       |          |              |          |       |         |                        |                       |                          |                       |          |                 |                             |        | -      |
| 12         |      |                       |          |              |          |       |         |                        |                       |                          |                       |          |                 |                             |        |        |
| 13         |      |                       |          |              |          |       |         |                        |                       |                          |                       |          |                 |                             |        |        |
| 14         |      |                       |          |              |          |       |         |                        |                       |                          |                       |          |                 |                             |        | _      |
| 15         |      |                       |          |              |          |       |         |                        |                       |                          |                       |          |                 |                             |        |        |
| 1          | F.   | Sheet1                | $\oplus$ |              |          |       |         | h in the second second |                       | 4                        |                       |          |                 |                             |        | Þ      |
| READY      | 1    |                       |          |              |          |       |         |                        |                       |                          |                       |          | <u> </u>        | -1                          | -+ 1   | 00%    |

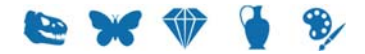

#### Ensure that Excel is setup correctly

If the Developer tab does not display in the Ribbon:

- 1. Click File>Options>Customize Ribbon.
- 2. With **Main Tabs** selected from the *Customize the Ribbon* drop list (1), select the **Developer** check box (2):

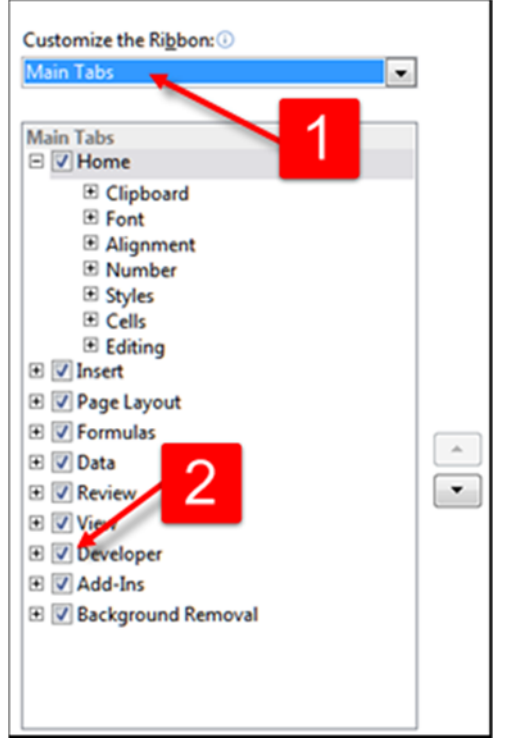

In order to run the macros that we will create with our reports, we need to ensure that the Security level in Excel is appropriate:

Macro Security

1. On the Developer tab, click

Enable all macros:

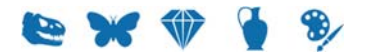

2.

|                                                                                                    | Trust Center                                                                                                    | ? ×    |
|----------------------------------------------------------------------------------------------------|----------------------------------------------------------------------------------------------------|--------|
| Trusted Publishers<br>Trusted Locations<br>Trusted Documents<br>Trusted App Catalogs<br>Add-ins<br>ActiveX Settings<br>Protected View<br>Message Bar<br>External Content<br>File Block Settings<br>Privacy Options | Macro Settings          Disable all macros without notification         Disable all macros with notification         Disable all macros except digitally signed macros            Enable all macros (not recommended; potentially dangerous code can run)         Developer Macro Settings            Trust access to the VBA project object model |        |
|                                                                                                    | ОК                                                                                                    | Cancel |
| 3. Click                                                                                                    | OK to close the Trust Center.                                                                                                    |        |

The following screen displays:

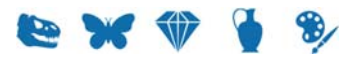

| 2                      |                                          |           | Microsoft Vis       | ual Basic for Applications - Book1 | - 🗆 🗙 |
|------------------------|------------------------------------------|-----------|---------------------|------------------------------------|-------|
| Eile Edit View         | Insert Format Debug                      | Run Tools | Add-Ins Window Help |                                    |       |
| X 🖬 🕶 🖌 🕺              | DEAL OCI.                                | a a 😖     | N 2 7 7 1 0         |                                    |       |
| Project - VBAProj      | iect 🗙                                   |           |                     |                                    |       |
|                        | 1                                        |           |                     |                                    |       |
| Steel                  | poki)<br>cel Objects<br>Sheeti)<br>kbook | 2         |                     |                                    |       |
| Properties - Shee      | t1 ×                                     | 1         |                     |                                    |       |
| Sheet1 Worksheet       | *                                        |           |                     |                                    |       |
| Alphabetic Categorized | 1                                        |           |                     |                                    |       |
| (Name)                 | Sheet1                                   | 1         |                     |                                    |       |
| DisplayPageBreaks      | False                                    |           |                     |                                    |       |
| DisplayRightToLeft     | False                                    |           |                     |                                    |       |
| EnableAutoFilter       | False                                    |           |                     |                                    |       |
| EnableCalculation      | True                                     |           |                     |                                    |       |
| EnableFormatConditions | CalTrue                                  |           |                     |                                    |       |
| EnableOutlining        | False                                    |           |                     |                                    |       |
| EnablePivotTable       | False                                    |           |                     |                                    |       |
| EnableSelection        | 0 - xlNoRestrictions                     |           |                     |                                    |       |
| Name                   | Sheet1                                   |           |                     |                                    |       |
| ScrollArea             |                                          |           |                     |                                    |       |
| StandardWidth          | 8.11                                     |           |                     |                                    |       |
| Visible                | -1 - xisneetVisible                      |           |                     |                                    |       |

- 5. Ensure that the Microsoft ActiveX Data Objects Library is available:
  - 5.1. Select **Tools>References** in the Menu bar
    - In the References VBAProject dialog that displays, make sure that the following checkbox is checked:

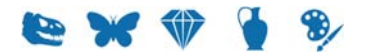

| References - VBAProject                                                                                                    | ×              |
|----------------------------------------------------------------------------------------------------|----------------|
| <u>A</u> vailable References:                                                                                                    | ОК             |
| Microsoft Actions 2.0 Type Library                                                                                                    | Cancel         |
| Microsoft ActiveX Data Objects (Multi-dimensional)     Microsoft ActiveX Data Objects (Multi-dimensional)                                | <u>B</u> rowse |
| Microsoft ActiveX Data Objects 2.0 Library Microsoft ActiveX Data Objects 2.1 Library Microsoft ActiveX Data Objects 2.5 Library         |                |
| Microsoft ActiveX Data Objects 2.5 Library     Microsoft ActiveX Data Objects 2.6 Library     Microsoft ActiveX Data Objects 2.7 Library | <u>H</u> elp   |
| <ul> <li>Microsoft ActiveX Data Objects 2.8 Library</li> <li>✓ Microsoft ActiveX Data Objects 6.1 Library</li> </ul>                     |                |
| Microsoft ActiveX Data Objects Recordset 2.8 Librar<br>Microsoft ActiveX Data Objects Recordset 6.0 Librar                               |                |
| <                                                                                                    |                |
| Microsoft ActiveX Data Objects 6.1 Library                                                                                               |                |
| Location: C:\Program Files (x86)\Common Files\System\a                                                                                   | ado\msado15    |
| Language: Standard                                                                                                    |                |
|                                                                                                    |                |
| Click OK                                                                                                    |                |

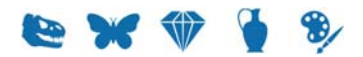

#### Step 2: Design the report in Excel

1. Double-click **Sheet1** in the VBAProject pane:

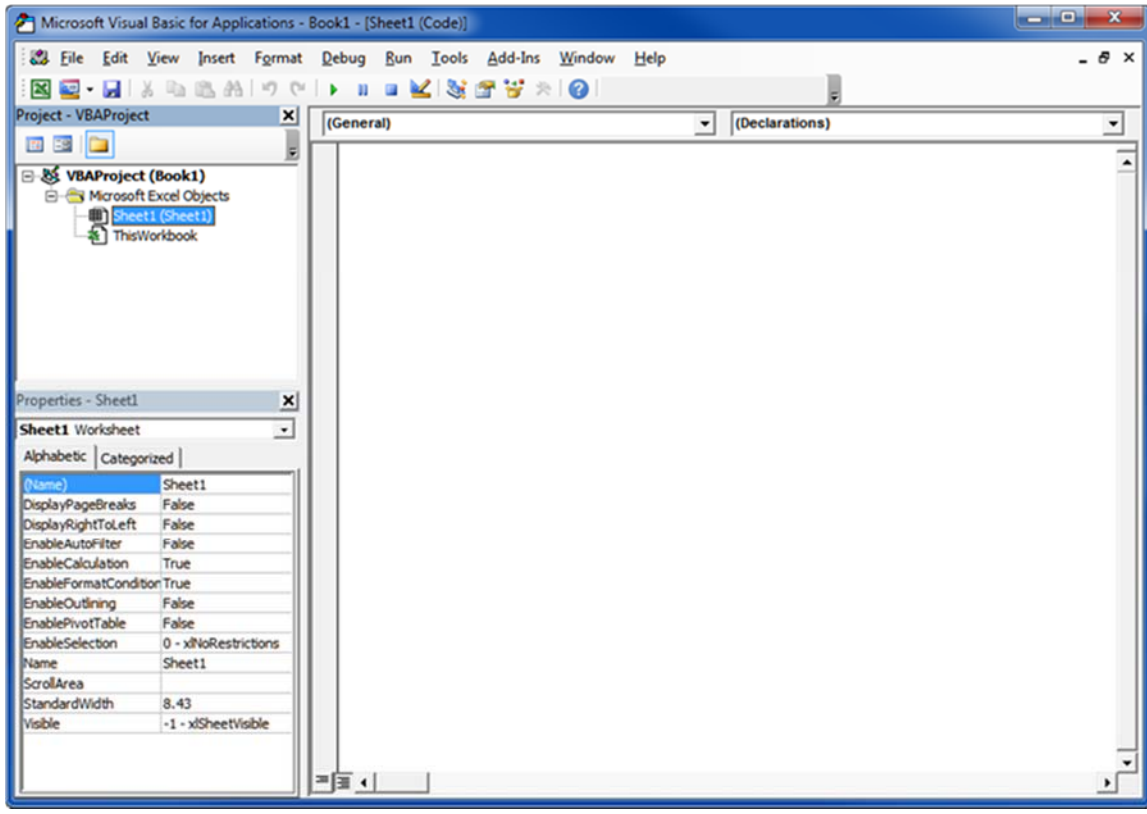

2. Copy and paste the following VB code:

```
Sub OpenAdoFile()
    Dim RecordSet As ADODB.RecordSet
    Dim Worksheet As Excel.Worksheet
    Dim h As Long
    Dim col As Long
    Dim datarow As Long
    Dim source As String
    ' Get the persisted record set
                   Environ("LocalAppData") &
    source
              =
                                                   "\KESoftware\
Reports\ecatalogue\xmldata.xml"
    Set RecordSet = New ADODB.RecordSet
    RecordSet.Open source, "Provider=MSPersist"
    ' Get the active page to send the data to
    Set Worksheet = ThisWorkbook.ActiveSheet
    Application.Visible = True
```

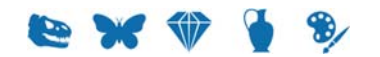

```
' Put out all of the column headers
    col = 1
    ListColumnNames Worksheet, RecordSet, col
    ' Print out all the row data
    While Not RecordSet.EOF
        col = 1
        datarow = datarow + 1
        For h = 0 To RecordSet.Fields.count - 1
                Worksheet.Cells(datarow + 1, col).Value =
RecordSet.Fields(h).Value
                col = col + 1
        Next
        RecordSet.MoveNext
    Wend
    Worksheet.Range("A1").CurrentRegion.Select
    Worksheet.Columns.AutoFit
    Set RecordSet = Nothing
End Sub
Private Sub ListColumnNames(ByVal ws As Excel.Worksheet, ByVal rs
As ADODB.RecordSet, ByRef col As Long)
    Dim i As Long
    ' Loop through the record set pulling out the column names
    For i = 0 To rs.Fields.count - 1
            ws.Cells(1, col).Value = rs.Fields(i).Name
            col = col + 1
    Next
End Sub
```

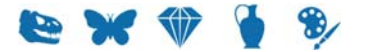

| 2 Microsoft Visual Basic for Application | s - Book1 - [Sheet1 (Code)]                                                                                                    | - 0 -×   |
|------------------------------------------|----------------------------------------------------------------------------------------------------|----------|
| Eile Edit View Insert Form               | at <u>D</u> ebug <u>B</u> un <u>T</u> ools <u>A</u> dd-Ins <u>W</u> indow <u>H</u> elp                                                                                                    | - 8 ×    |
| 🛛 🔜 • 🖬 🔺 🖏 🙇 🐴 🔊                        | 🕫 🕨 🖬 😼 🤮 🐨 😼 🔅 🕜 Ln 45, Col 9                                                                                                    |          |
| Project - VBAProject                     | ( [(General) V ListColumnNames                                                                                                    |          |
|                                          |                                                                                                    |          |
| ( b) (mathematical (freehat)             | Sub OpenAdoFile ()                                                                                                    | -        |
| St VBAProject (Book1)                    | Dim Recordset As AboDs.Recordset                                                                                                    |          |
| B) Sheet1 (Sheet1)                       | Dim blar tong                                                                                                    |          |
| ThisWorkbook                             |                                                                                                    |          |
|                                          | Dim datarow As Long                                                                                                    |          |
|                                          | Dim source As String                                                                                                    |          |
|                                          |                                                                                                    |          |
|                                          | ' Get the persisted record set                                                                                                    |          |
|                                          | source = Environ("LocalAppData") 6 "\KESoftware\Reports\ecatalogue\xmldata.xml"                                                                                                    |          |
|                                          | Set RecordSet = New ADODB.RecordSet                                                                                                    |          |
|                                          | RecordSet.Open source, "Provider=MSPersist"                                                                                                    |          |
|                                          |                                                                                                    |          |
|                                          | ' Get the active page to send the data to                                                                                                    |          |
|                                          | Set Worksheet = ThisWorkbook.ActiveSheet                                                                                                    |          |
|                                          | Application.Visible = True                                                                                                    |          |
|                                          | t has our all of the aslam hadden                                                                                                    |          |
|                                          | cole 1                                                                                                    |          |
| Properties - Sheet1                      | ListColumnNames Worksheet, RecordSet, col                                                                                                    |          |
| Sheet1 Worksheet                         |                                                                                                    |          |
| Alphabetic Louis and L                   | ' Print out all the row data                                                                                                    |          |
| Aphabetic Categorized                    | While Not RecordSet.EOF                                                                                                    |          |
| (Name) Sheet1                            | col = 1                                                                                                    |          |
| DisplayPageBreaks False                  | datarow = datarow + 1                                                                                                    |          |
| DisplayRightToLeft False                 | For h = 0 To RecordSet.Fields.Count - 1                                                                                                    |          |
| EnableAutoPitter Faise                   | Worksheet.Cells(datarow + 1, col).Value = RecordSet.Fields(h).Value                                                                                                    |          |
| EnableCalculation True                   | col = col + 1                                                                                                    |          |
| EnableOutlining Enitre                   | Next                                                                                                    |          |
| EnableProstTable False                   | RecordSet.MoveNext                                                                                                    |          |
| EnableSelection 0 - xNoRestrictions      | wend                                                                                                    |          |
| Name Sheet1                              | Norksheet Range ("51"). Current Region Select                                                                                                    |          |
| ScrolArea                                | Norksheet. Columns. AutoFit                                                                                                    |          |
| StandardWidth 8.43                       | Set BecordSet = Nothing                                                                                                    |          |
| Visible -1 - x/SheetVisible              | End Sub                                                                                                    |          |
|                                          | <pre>Private Sub ListColumnNames(ByVal ws As Excel.Worksheet, ByVal rs As ADODB.RecordSet, ByRef col<br/>Dim i As Long<br/>' Loop through the record set pulling out the column names<br/>For i = 0 To rs.Fields.Count - 1<br/>ws.Cells(1, col).Value = rs.Fields(i).Name<br/>col = col + 1<br/>Next<br/>End Sub</pre> | As Long) |
| I                                        |                                                                                                    | 2        |

3. Double-click **ThisWorbook** in the VBAProject pane and copy and paste the following code:

```
Sub Workbook_Open()
' Load up the ADO File
Sheet1.OpenAdoFile
End Sub
```

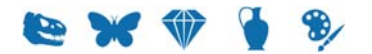

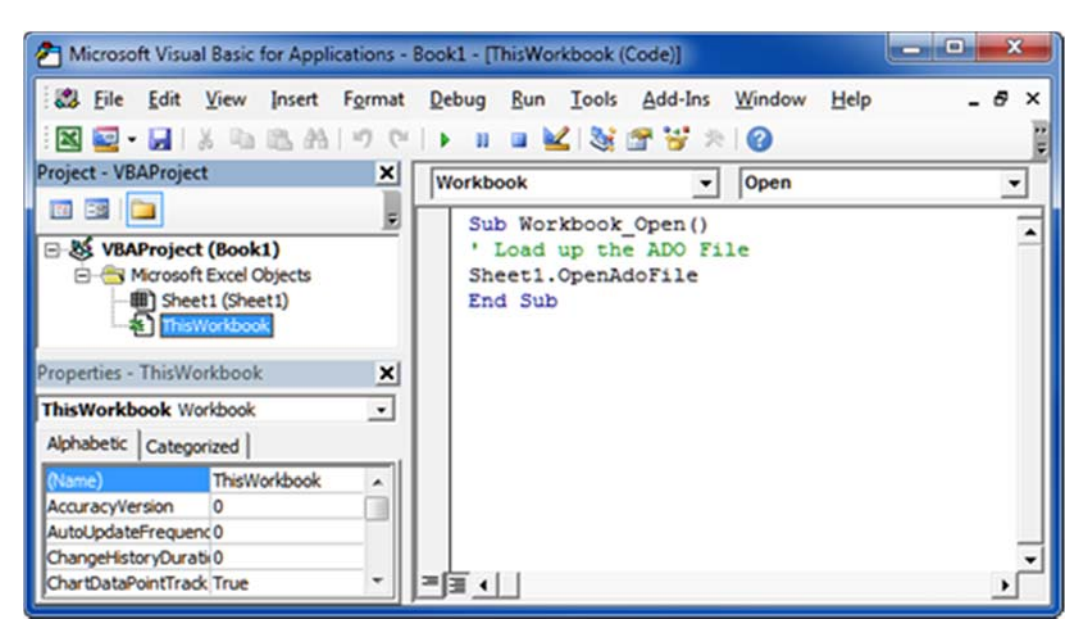

4. Save the report and upload it to your EMu report (page 24) on the Report Type tab of the Report Properties box.

When the report is run in EMu, an Excel report is generated:

| FILI  | HOME                                      | ÷<br>INSERT    | PAGE LAYOU         | IT FORMULAS D      | ATA REVIEW               | ADOBook2.xlsm - Excel VIEW DEVELOPER                                                             | 201            | ? 📧 — 🗆 🗙<br>George Calderara ~                      |
|-------|-------------------------------------------|----------------|--------------------|--------------------|--------------------------|--------------------------------------------------------------------------------------------------|----------------|------------------------------------------------------|
| Paste | Cut<br>Copy -<br>Format Pain<br>Clipboard | Calib<br>ter B | ri - 11<br>I U - E |                    | Sy + P ∃ € ± E Alignment | Wrap Text<br>Merge & Center -<br>S - % , S - % , Conditional Formation<br>S - Number -<br>Styles | as Cell Insert | Elis Editing ∧                                       |
| A14   | •                                         | $\times$       | $\checkmark f_x$   |                    |                          |                                                                                                  |                | ~                                                    |
|       | Δ                                         | в              | C                  | D                  | F                        | F                                                                                                | G              | H                                                    |
| 1 6   | catalogue key                             | irn            | ObjectType         | TitObjectCategory  | TitObjectStatus          | TitMainTitle                                                                                     | CreDateCreated | SummaryData                                          |
| 2 1   |                                           | 1              | Object             | Building Structure | Accessioned              | Old Parliament House, Canberra, Australia                                                        | 1927           | "Old Parliament House, Canberra, Australia"          |
| 3 2   | 1                                         | 1000103        | Object             | Building Structure | Accessioned              | Exhibitions - Old Parliament House, Canberra                                                     |                | "Exhibitions - Old Parliament House, Canberra"       |
| 4 3   |                                           | 1000105        | Object             | Building Structure | Accessioned              | King's Hall - Old Parliament House, Canberra                                                     |                | "King's Hall - Old Parliament House, Canberra"       |
| 5 4   |                                           | 1000107        | Object             | Building Structure | Accessioned              | The Cabinet Room - Old Parliament House, Canberra                                                |                | "The Cabinet Room - Old Parliament House, Canber     |
| 6 5   |                                           | 1000108        | Object             | Building Structure | Accessioned              | The House of Representatives - Old Parliament House, Canb                                        |                | "The House of Representatives - Old Parliament Ho    |
| 7 6   | ;                                         | 1000110        | Object             | Building Structure | Accessioned              | The Parliamentary Library - Old Parliament House, Canberra                                       |                | "The Parliamentary Library - Old Parliament House,   |
| 8 7   |                                           | 1000111        | Object             | Building Structure | Accessioned              | The Prime Minister's Office - Old Parliament House, Canberr                                      |                | "The Prime Minister's Office - Old Parliament House  |
| 9 8   | 3                                         | 1000112        | Object             | Building Structure | Accessioned              | The Senate Chamber - Old Parliament House, Canberra                                              |                | "The Senate Chamber - Old Parliament House, Canb     |
| 10 9  | )                                         | 1000149        | Object             | Musical Instrument | Accessioned              | Cello 'Marquis de Corberon' by Antonio Stradivari, Cremona                                       | 1726           | "Cello 'Marquis de Corberon' by Antonio Stradivari,  |
| 11 1  | .0                                        | 1000156        | Object             | Musical Instrument | Accessioned              | Harp-lute by Edward Light, with two French lyre-guitars, earl                                    | h              | "Harp-lute by Edward Light, with two French lyre-gu  |
| 12 1  | 1                                         | 1000187        | Object             | Musical Instrument | Accessioned              | Viola 'Archinto' by Antonio Stradivari, Cremona                                                  | 1696           | "Viola 'Archinto' by Antonio Stradivari, Cremona"    |
| 13 1  | 2                                         | 1000067        | Object             | Technology         | Accessioned              | A set of standard grain weights with gilt brass and platinumw                                    | v              | "A set of standard grain weights with gilt brass and |
| 14    | 0                                         |                |                    |                    |                          |                                                                                                  |                |                                                      |
| 15    |                                           |                |                    |                    |                          |                                                                                                  |                |                                                      |
| 16    |                                           | 4              |                    |                    |                          |                                                                                                  |                | v                                                    |
|       | Macro                                     | 51 She         | et1 🕀              |                    |                          |                                                                                                  |                | •                                                    |
| READY |                                           |                |                    |                    |                          |                                                                                                  |                | III III                                              |

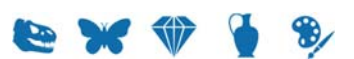

## How to create an Excel Report with nested tables using the ADO RecordSet

1. Repeat Step1: Create a new report in EMu (page 24).

For this example, the following fields were selected. Note the two nested tables - *Creator's Name* and *Physical*:

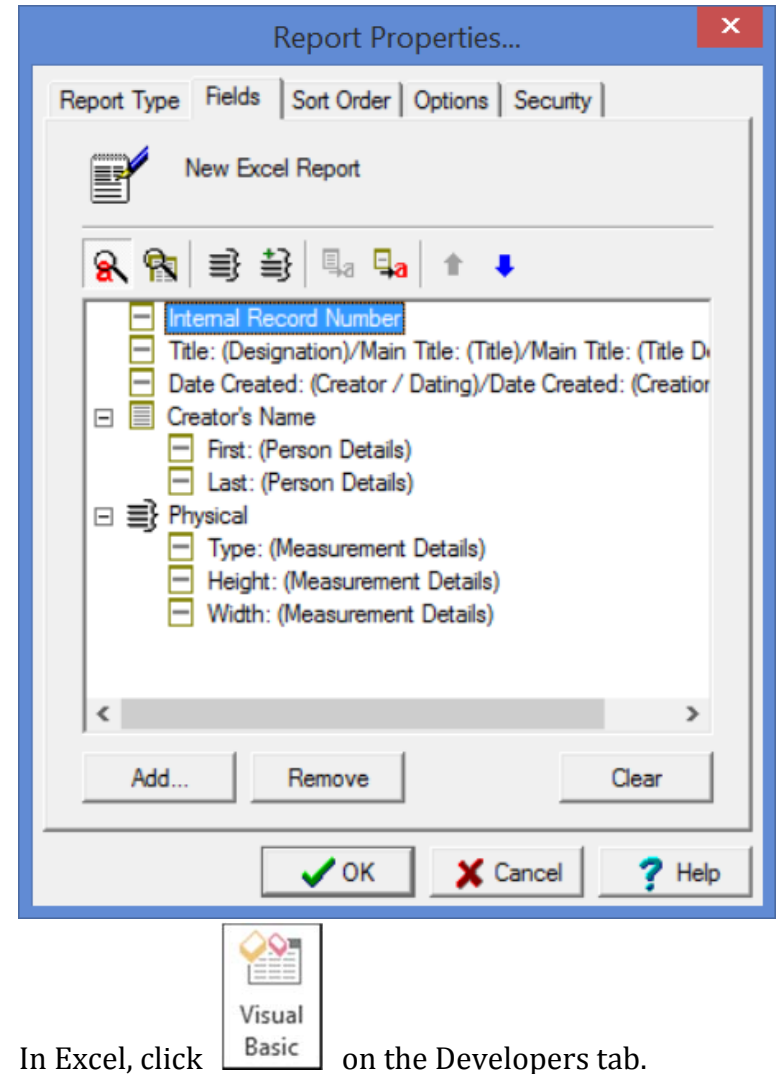

- 3. Double-click **Sheet1** in the VBAProject pane:
- 4. Copy and paste the following VB code:

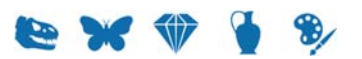

2.

```
Sub Read_XML_Data()
    Dim rst As ADODB.Recordset
    Dim Worksheet As Excel.Worksheet
    Dim i As Long
   Dim j As Long
   Dim source As String
   Dim datarow As Long
   Dim saverow As Long
    Dim lastrow As Long
   Dim col As Long
    ' These next declaration is a little odd. Its needed in cases
where the entire value
    ' of a nested table is blank. In these cases it is necessary
to force a number of columns to be skipped when printing
    ' out field values. Oddly, as long as a nested table has at
least one value, then there is no issue.
    ' There is only a need to declare one variable for each nested
table.
    ' In this example there are only two nested tables so two
declarations are needed
    ' The value assigned to each variable will depend on the
number of fields in that nested table.
    1
      In this example the first nested table is
                                                             the
CreCreatorRef tab, which has two fields, i.e. NamFirst and
NamLast
    ' and the second nested table, i.e Physical, has 3 fields,
i.e. PhyType, PhyHeight and PhyWidth
    Dim firstnestedtable As Long
    Dim secondnestedtable As Long
   Dim nestedtablecount As Long
    firstnestedtable = 2
    secondnestedtable = 3
   nestedtablecount = 1
    ' Get the persisted record set
                   =
                              Environ("LocalAppData")
    source
                                                               &
"\KESoftware\Reports\ecatalogue\xmldata.xml"
    Set rst = New ADODB.Recordset
    rst.Open source, "Provider=MSPersist"
```

```
' Get the active page to send the data to
Set Worksheet = ThisWorkbook.ActiveSheet
Application.Visible = True
'Add column labels
Worksheet.Cells(1, 1).Select
ActiveCell.EntireRow.Insert
Worksheet.Cells(1, 1).Value = "Record No"
Worksheet.Cells(1, 2).Value = "IRN No"
Worksheet.Cells(1, 3).Value = "Title"
Worksheet.Cells(1, 4).Value = "Date Created"
Worksheet.Cells(1, 5).Value = "Creator First"
Worksheet.Cells(1, 6).Value = "Creator Last"
Worksheet.Cells(1, 7).Value = "Physical Type"
Worksheet.Cells(1, 8).Value = "Physical Length"
Worksheet.Cells(1, 9).Value = "Physical Width"
col = 1
' Start printing data from Row 3
datarow = 3
lastrow = datarow
While Not rst.EOF
    col = 1
    If datarow < lastrow Then
        datarow = lastrow
    End If
    For j = 0 To rst.Fields.Count - 1
        If rst.Fields(j).Type = adChapter Then
            If rst.Fields(j).Value.BOF Then
                Worksheet.Cells(datarow, col).Value = ""
                If nestedtablecount = 1 Then
                    col = col + firstnestedtable
                    nestedtablecount = nestedtablecount + 1
                ElseIf nestedtablecount = 2 Then
                    col = col + secondnestedtable
                    nestedtablecount = nestedtablecount + 1
                End If
            Else
                If rst.Fields(j).Value.EOF Then
                    Worksheet.Cells(datarow, col).Value = ""
                    If nestedtablecount = 1 Then
```

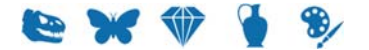

col = col + firstnestedtable nestedtablecount = nestedtablecount + 1 ElseIf nestedtablecount = 2 Then col = col + secondnestedtablenestedtablecount = nestedtablecount + 1 End If Else saverow = datarow ListNestedValues Worksheet, rst.Fields(j).Value, col, datarow, lastrow, saverow, nestedtablecount End If End If Else If IsNull(rst.Fields(j).Value) Then Worksheet.Cells(datarow, col).Value = "" Else Worksheet.Cells(datarow, col).Value = rst.Fields(j).Value End If col = col + 1End If Next rst.MoveNext datarow = datarow + 1nestedtablecount = 1 Wend 'Closing the recordset. rst.Close 'Release object from memory. Worksheet.Range("A1").CurrentRegion.Select Worksheet.Columns.AutoFit Set rst = Nothing End Sub

Private Sub ListNestedValues(ByVal ws As Excel.Worksheet, ByVal rs As ADODB.Recordset, ByRef col As Long, ByRef datarow As Long, ByRef lastrow As Long, ByRef saverow As Long, ByRef

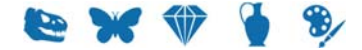

```
nestedtablecount As Long)
   Dim i As Long
    Dim j As Long
    Dim startrow As Long
    ' Loop through a nested table pulling out the row values
    j = 0
    startrow = saverow
    While Not rs.EOF
        max = 1
        j = col
        For i = 0 To rs.Fields.Count - 1
            ' Don't print key values
                rs.Fields(i).Name <>
                                         "ecatalogue_key"
            Ιf
                                                              And
rs.Fields(i).Name <> "CreCreatorRef_key" And rs.Fields(i).Name <>
"Physical_key" _
            Then
                If IsNull(rs.Fields(i).Value) Then
                    ws.Cells(startrow + 1, j).Value = ""
                    j = j + 1
                Else
                    If rs.Fields(i).Type = adChapter Then
                        ListNestedValues ws, rs.Fields(i).Value,
j, datarow, lastrow, saverow, nestedtablecount
                        datarow = startrow
                    Else
                                                 j).Value
                        ws.Cells(startrow,
                                                                =
rs.Fields(i).Value
                        j = j + 1
                    End If
                End If
            End If
        Next
        rs.MoveNext
        startrow = startrow + 1
    Wend
    If (j > 0) Then
       col = j
    End If
    If startrow > lastrow Then
        lastrow = startrow
    End If
```

e x 🕸 🕯

```
nestedtablecount = nestedtablecount + 1
End Sub
```

5. Double-click **ThisWorbook** in the VBAProject pane and copy and paste the following code:

```
Sub Workbook_Open()
' Load up the ADO File
Sheet1.Read_XML_Data
End Sub
```

6. Save the report and upload it to your EMu report (page 24) on the Report Type tab of the Report Properties box.

When the report is run in EMu, an Excel report is generated:

| XI                        | 1 2                                          | ni -      | ExcelADO.xlsm - Excel                                                                          |              |               |              |               |                 | ? 🖭 — 🛛        | e ×     |  |
|---------------------------|----------------------------------------------|-----------|------------------------------------------------------------------------------------------------|--------------|---------------|--------------|---------------|-----------------|----------------|---------|--|
| FILE                      | HOM                                          | IE INSE   | RT PAGE LAYOUT FORMULAS DATA REVIEW VIEW DEVELOPER                                             |              |               |              |               |                 | George Calde   | erara * |  |
| <u> </u>                  |                                              | Record    | acro 📕 💉 🚰 📫 🖌 🖬 Properties 🖬 📺 🖬 Map Properties 🚱 In                                          | iport        |               |              |               |                 |                |         |  |
| Minun                     |                                              | Use Relat | ive References 🙀 🍄 🖏 👘 ዀ 🧔 View Code 👘 Expansion Packs 🖳 🗗                                     | port LSP     |               |              |               |                 |                |         |  |
| Basic                     | Macros                                       | Macro Se  | curity Add-Ins * Mode II Run Dialog                                                            | Panel        | nt            |              |               |                 |                |         |  |
|                           |                                              | Code      | Add-Ins Controls XML                                                                           | Modify       |               |              |               |                 |                | ^       |  |
| 0                         | UPDATES A                                    | VAILABLE  | Updates for Office are ready to be installed, but first we need to close some apps. Update now |              |               |              |               |                 |                | ×       |  |
| C30                       | C30 - i $\times$ i $f_x$ Iffley Mill, Oxford |           |                                                                                                |              |               |              |               |                 |                |         |  |
|                           | A                                            | В         | c                                                                                              | D            | E             | F            | G             | н               | 1              | JA      |  |
| 1 R                       | ecord No                                     | IRN No    | Title                                                                                          | Date Created | Creator First | Creator Last | Physical Type | Physical Length | Physical Width |         |  |
| 2                         | 1                                            | 1000133   | Gladioli gown worn by Dame Edna Everage in Tears Before Bedtime, Australian tour, 1985 and     | 1985         |               |              |               |                 |                |         |  |
| 3                         | 2                                            | 1000127   | Arrungu Dreaming at Ulyitjirrki, 1984                                                          | 1983         |               |              |               |                 |                |         |  |
| 4                         | 3                                            | 1000134   | Gold hotpants worn by Kylie Minogue - 'Spinning Around' video from the album Light Years, 20   | 2000         | )             |              |               |                 |                |         |  |
| 5                         | 4                                            | 1000128   | Bizet's Carmen in the Bullring, 1985                                                           | 1985         | John          | Olsen        |               |                 |                |         |  |
| 6                         | 6                                            | 1000080   | Stained glass window from Glenferrie house, Malvern                                            | 1872         |               |              |               |                 |                |         |  |
| 7                         | 7                                            | 1000057   | Limpet - underside                                                                             |              |               |              |               |                 |                |         |  |
| 8                         | 8                                            | 14        | A Young Gentleman (or A Portrait of James Wolfe, Later General Wolfe)                          | c1760-65     | Thomas        | Gainsborough | Canvas        | 76.5            | 63.5           |         |  |
| 9                         | 9                                            | 15        | John Sidney, 6th Earl of Leicester                                                             | 1728         | Joseph        | Highmore     | Canvas        | 76.2            | 63.5           |         |  |
| 10                        | 10                                           | 1000061   | Riftia Plume                                                                                   |              |               |              |               |                 |                |         |  |
| 11                        | 11                                           | 1000053   | Cirrate Octopus                                                                                |              |               |              |               |                 |                |         |  |
| 12                        | 12                                           | 113456    | Gussey Galah puppet                                                                            | 1967-73      | Axel          | Axelrad      |               |                 | 135            |         |  |
| 13                        | 13                                           | 107939    | The Maestro's Company                                                                          | 1984         | -             |              |               | 440             |                |         |  |
| 14                        | 14                                           | 58        | Painting Two by Gerard                                                                         | 17/02/2011   | Gerard        | Wood         |               |                 |                |         |  |
| 15                        | 15                                           | 57        | Painting One by Gerard                                                                         | 1//02/2011   | Gerard        | Wood         |               |                 |                |         |  |
| 16                        | 27                                           | 40        | A View of St. Peter's Place and Manner in which the Manchester Reform Meeting was dispose      | c 1819       |               |              |               |                 |                |         |  |
| 17                        | 28                                           | 52000     | Artworkers calendar, 1984: August                                                              | 1984         | Colin         | Kussell      |               |                 |                |         |  |
| 18                        | 29                                           | 41        | The British Butcher Supplying John Bull with a substitute for Bread                            | 1/95         |               |              |               |                 |                |         |  |
| 19                        | 37                                           | 1000194   | Boronia pinnata                                                                                | 170          |               |              |               |                 |                |         |  |
| 20                        | 38                                           | 1000148   | women's open robe                                                                              | 1/60         | Truche        | c1           |               |                 |                |         |  |
| 21                        | 39                                           | 103       | Painting I wo by Traino                                                                        | 29/05/2013   | Train         | SIX          |               |                 |                |         |  |
| 22                        | 40                                           | 1000054   | Painting One by Traino                                                                         | 29/05/2013   | Milhelm       | Six          | Frame         |                 | 2              |         |  |
| 24                        | 41                                           | 1000034   | гипана руспанита ерірнун                                                                       |              | Vintenti      | Focke        | riane         |                 | L              |         |  |
| 25                        | 42                                           | 100766    | Dainting of Konnoth Laird                                                                      | 1063         | Lohn          | Kandor       | Framo         | 200             | 600            |         |  |
| 26                        | 42                                           | 100700    | rainting of Refinedit Land                                                                     | 150.         | Wilholm       | Facka        | Traine        | 500             | 000            |         |  |
| 27                        |                                              |           |                                                                                                |              | lochen        | Heinrichs    |               |                 |                |         |  |
| 28                        |                                              |           |                                                                                                |              | Gregorio      | Daunhin      |               |                 |                |         |  |
| 29                        |                                              |           |                                                                                                |              | Christopher   | Schlüter     |               |                 |                |         |  |
| 30                        | 43                                           | 103000    | Iffley Mill, Oxford                                                                            | 1917         | Sydney        | Long         | plate-mark    | 15.8            |                |         |  |
| 31                        | 10                                           | 100000    |                                                                                                | •            | ofanof        | 20118        | Frame         | 1010            | 100            |         |  |
| 32                        |                                              |           |                                                                                                |              |               |              |               |                 |                |         |  |
| 33                        |                                              |           |                                                                                                |              |               |              |               |                 |                |         |  |
| 34                        |                                              |           |                                                                                                |              |               |              |               |                 |                |         |  |
| 35                        |                                              |           |                                                                                                |              |               |              |               |                 |                |         |  |
| 36                        |                                              |           |                                                                                                |              |               |              |               |                 |                |         |  |
| 37                        |                                              |           |                                                                                                |              |               |              |               |                 |                | Ŧ       |  |
| ← ▶ Sheet1 ⊕ : < ▶        |                                              |           |                                                                                                |              |               |              |               |                 |                |         |  |
| READY 🛅 🔲 🔲 🔲 — — 🕇 100%. |                                              |           |                                                                                                |              |               |              |               |                 |                |         |  |

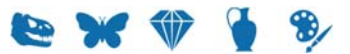

#### $S \ E \ C \ T \ I \ O \ N \quad 4$

## **Registry entries**

The Type Registry entry indicates which export type to use for each report request. The format of this Registry entry is; System | Setting | Reports | Type | Crystal CSV | value value is 0 or 1: 0 Generates data in the existing format. 1 Generates data in the new Crystal ODBC format. If this entry is not present, a *value* of 0 is assumed. System | Setting | Reports | Type | Crystal ADO | value value is 0 or 2: 0 Generates data in the existing format. 2 Generates data in the new Crystal ADO record set. If this entry is not present, a *value* of 0 is assumed. System | Setting | Reports | Type | Microsoft ADO | value where: value is 0 or 3:

- <sup>0</sup> Generates data in the existing format.
- <sup>3</sup> Generates data in the new Microsoft ADO format.

If this entry is not present, a *value* of 0 is assumed.

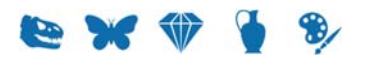

## Index

#### A

ADO Reports • 1

С

Crystal Reports • 3

Ε

Ensure that Excel is setup correctly • 27

#### Η

How to create a Crystal ADO Report • 3

How to create an Excel Report using the ADO RecordSet • 23

How to create an Excel Report with nested tables using the ADO RecordSet • 35

How to modify a Crystal Report to use ADO instead of ODBC • 12

#### Μ

Microsoft Excel • 23

Note • 1

#### R

Ν

Registry entries • 41

S

Step 1 Create a new report in EMu • 24, 34, 35, 40

Step 2 Design the report in Excel • 31